## Anleitung – Mitgliedsantrag – WISO "MeinVerein"

- 1. Link "MEINVEREIN" auswählen
- 2. Cookies bestätigen

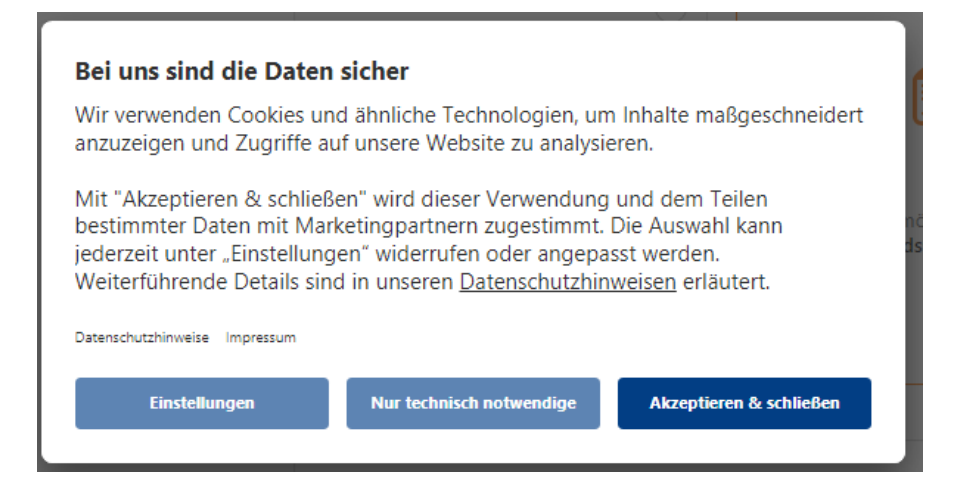

3. E-Mailadresse eingeben und Passwort erfassen (wird für die für die weitere Anmeldung benötigt)

| Melde dich jetzt mit deinem |         |
|-----------------------------|---------|
| DUNI:KONTO AN               |         |
| E-Mail-Adresse              |         |
|                             |         |
| Passwort                    | $\odot$ |
| PASSWORT VERGESSEN?         |         |
| 2FA AKTIVIEREN              |         |
|                             |         |
|                             |         |

4. "Ich möchte einen Mitgliedsantrag stellen" auswählen und weiter

|                   | VEREIN BEITRETEN<br>Jagdverband Nauen e.V. beitreten       |                                             |
|-------------------|------------------------------------------------------------|---------------------------------------------|
|                   | ہ<br>ج)                                                    | •                                           |
| DEIN VEREIN       | Ich bin Mitglied<br>und möchte MeinVerein nutzen           | ich möchte einen<br>Mitgliedsantrag stellen |
| Jagdverband Nauen |                                                            |                                             |
| e.V.              | Notic (optional)<br>Hallo, ich möchte Euch gerne beitreten |                                             |
|                   |                                                            |                                             |

5. Auf den nachfolgenden Seiten die jeweilige Auswahl treffen, oder sofern keine Pflichtangabe "überspringen"

| <u>a. Anred</u> e              |                                                                         |
|--------------------------------|-------------------------------------------------------------------------|
|                                | MITGLIED WERDEN<br>Wie möchtest du angesprochen werden?<br>Keine Angabe |
| Jagdverband Nauen<br>e.V.      | Herr<br>Weidgenosse<br>Weidgenossin                                     |
| b. Titel                       |                                                                         |
|                                | Trägst du einen Titel?                                                  |
| DEIN VEREIN                    | DiplKfm                                                                 |
| Jagdverband Nauen<br>e.V.      | Dipl-Med v                                                              |
| c. Vorname                     |                                                                         |
|                                | Wire lautet dein Vorname?                                               |
| Jagdverband Nauen<br>e.V.      |                                                                         |
| d. Nachname                    |                                                                         |
|                                | MITGLIED WERDEN<br>Wie lautet dein Nachname?                            |
|                                | Labes                                                                   |
| Jagdverband Nauen<br>e.V.      |                                                                         |
| e. Bei Wunsch Foto ergänzen od | er überspringen                                                         |

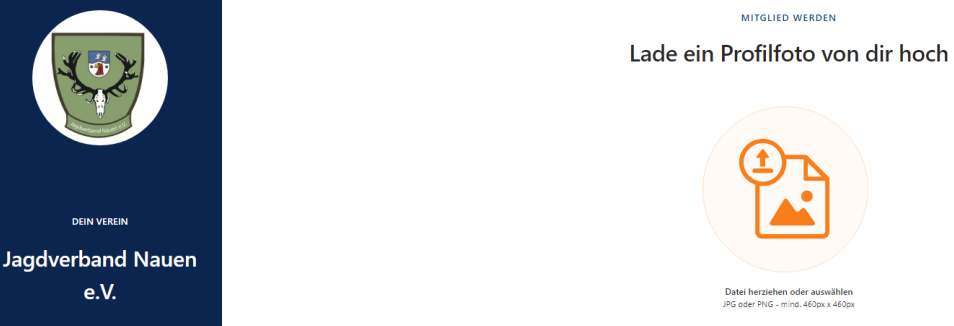

## f. Geburtsdatum ergänzen

e.V.

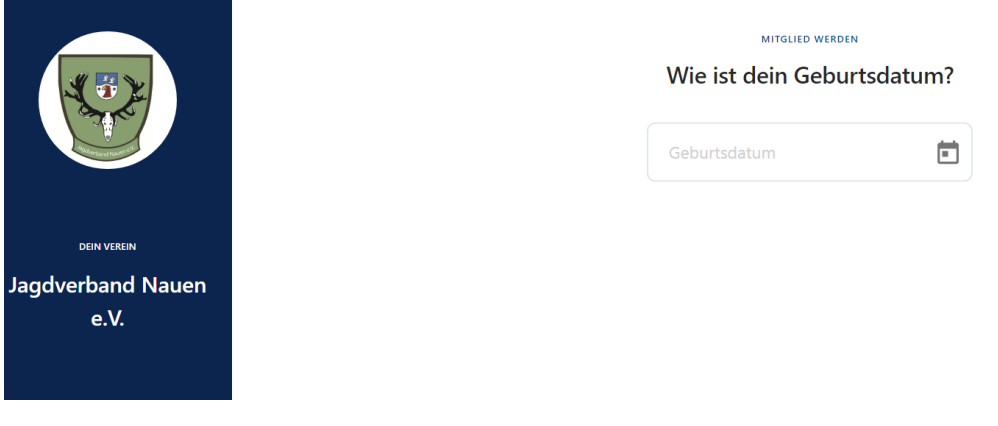

## g. Geschlecht auswählen (statistisch erforderlich)

|                               | MITGLIED WERDEN                                        |         |
|-------------------------------|--------------------------------------------------------|---------|
|                               | Welches Geschlecht hast du?                            |         |
|                               | keine Angabe                                           |         |
|                               | Weiblich                                               |         |
|                               | Männlich                                               |         |
| DEIN VEREIN                   | Divers                                                 |         |
| Jagdverband Nauen<br>e.V.     |                                                        |         |
| h. Familienstand – freiwillig |                                                        |         |
|                               | MITGLIED WERDEN                                        |         |
|                               | Wie ist dein Familienstand?                            |         |
|                               | Auswählen 🗸                                            |         |
| DEIN VEREIN                   |                                                        |         |
| Jagdverband Nauen<br>e.V.     |                                                        |         |
|                               |                                                        |         |
| i. E-Mailadresse zur zukünft  | tigen Kontaktaufnahme, ggf. Accountzugang              |         |
|                               | MITGLIED WERDEN                                        |         |
|                               | Über welche E-Mail-Adresse soll dich der Verein kontak | tieren? |
|                               | Uwe.Labes@jagdverband-nauen.de                         |         |
| DEIN VEREIN                   |                                                        |         |
| Jagdverband Nauen             |                                                        |         |
| e.V.                          |                                                        |         |
|                               |                                                        |         |
| i Telefonnummer               |                                                        |         |
| j. Teleformulinner            |                                                        |         |
|                               | Deine Telefonnummer                                    |         |
|                               | Denie Teleformannie                                    |         |
|                               |                                                        |         |
|                               | Telefon                                                |         |
|                               | Telefon                                                |         |
| DEIN VEREIN                   | Telefon                                                |         |

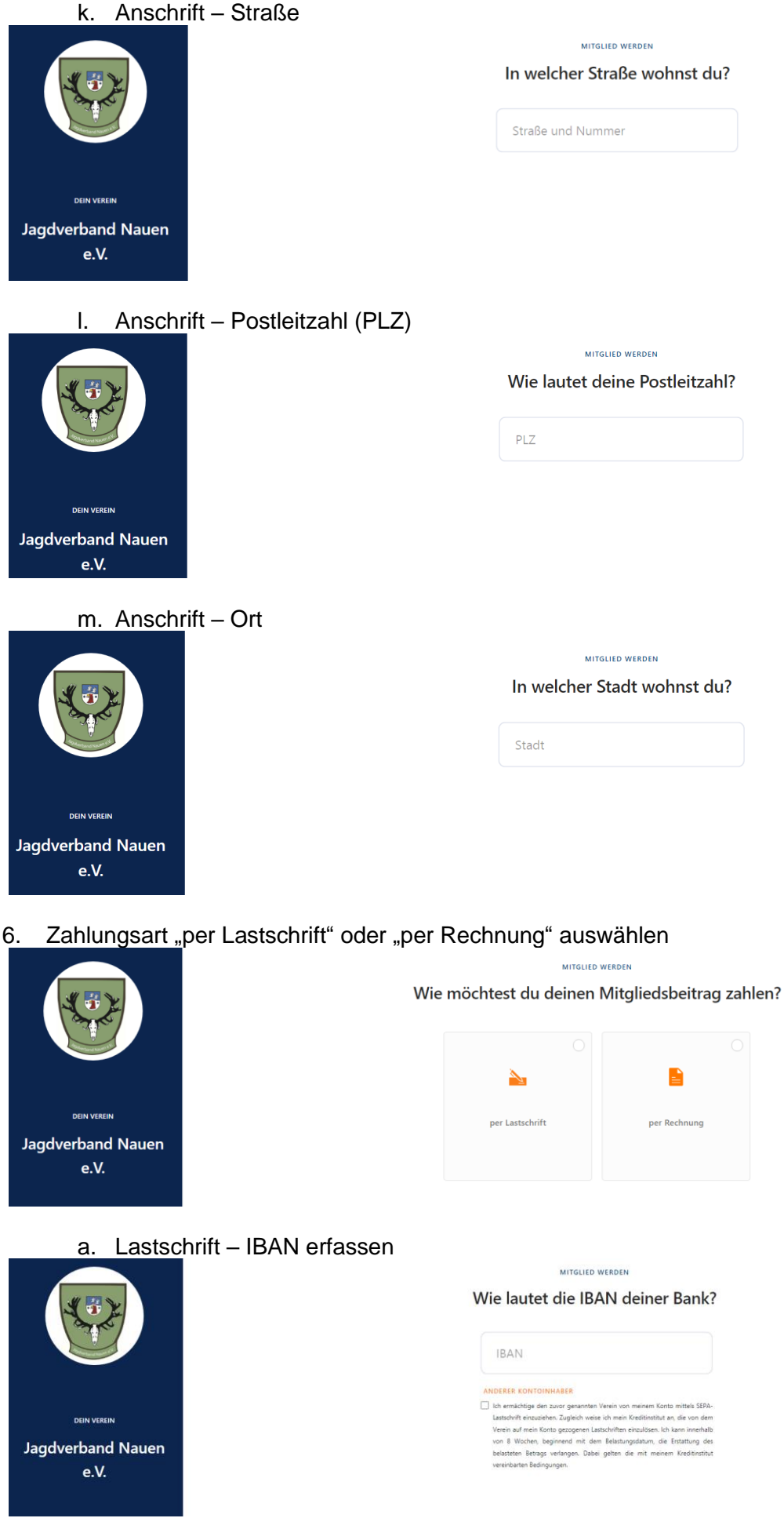

Sind die Kontoinhaber nicht identisch mit den Antragstellern ist über "Anderer Kontoinhaber" der Name des Kontoinhabers zu erfassen. Anschließend ist die Erklärung anzukreuzen.

b. Rechnung – Bankverbindung kann erfasst, aber auch übersprungen werden

7. Ergebnis des Mitgliedsantrages wird angezeigt

| Dein Mitgliedsantrag                                                                           |                                                                                                    |  |  |  |
|------------------------------------------------------------------------------------------------|----------------------------------------------------------------------------------------------------|--|--|--|
|                                                                                                |                                                                                                    |  |  |  |
| Anrede                                                                                         | Weidgenosse                                                                                                    |  |  |  |
| Vorname                                                                                        | Uwe                                                                                                    |  |  |  |
| Nachname                                                                                       | Labes                                                                                                    |  |  |  |
| Geburtsdatum                                                                                   | 19.05.1967                                                                                                    |  |  |  |
| Geschlecht                                                                                     | Männlich                                                                                                    |  |  |  |
| Kontaktdaten                                                                                   |                                                                                                    |  |  |  |
| Kommunikations-E-Mail                                                                          | Uwe.Labes@jagdverband-nauen.de                                                                                       |  |  |  |
| Telefon                                                                                        | 01723987614                                                                                                    |  |  |  |
| Adressdaten                                                                                    |                                                                                                    |  |  |  |
| Straße und Nummer                                                                              | Adolf-Stöcker-Straße 29                                                                                              |  |  |  |
| PLZ                                                                                            | 14656                                                                                                    |  |  |  |
| Stadt                                                                                          | Brieselang                                                                                                    |  |  |  |
| Mitgliedschaft                                                                                 |                                                                                                    |  |  |  |
| Zahlungsart                                                                                    | Rechnung                                                                                                    |  |  |  |
| <ul> <li>Mit dem Mitgliedsantrag akzeptie</li> <li>Mit dem Mitgliedsantrag akzeptie</li> </ul> | re ich die Satzung Jagdverband Nauen e.V. (PDF herunterladen)<br>re ich die Datenschutzerklärung (PDF herunterladen) |  |  |  |

8. Satzung JV Nauen e.V. und Datenschutzerklärung zur Kenntnis nehmen und bestätigen – Verbindlich beantragen

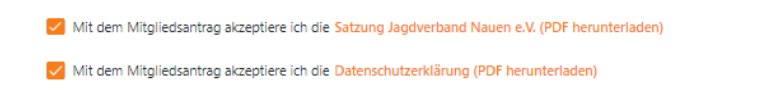

Verbindlich beantragen —